## SigMail Patient Guide

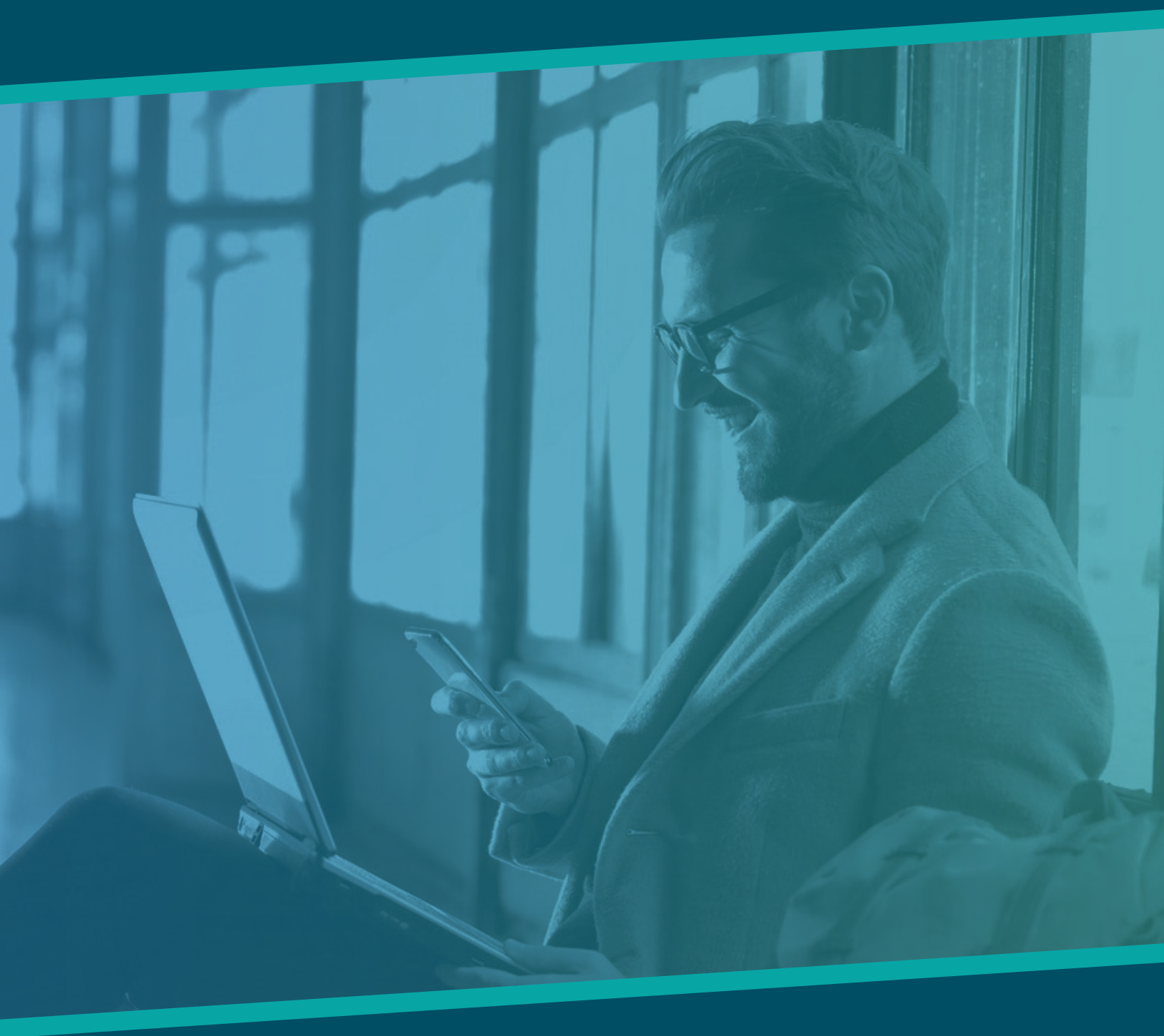

## November 2021

www.sigmahealthtech.com

## Getting Started with SigMail

Welcome to SigMail, a HIPAA compliant, end to-end encrypted messaging and video communication system to allow care providers to communicate with each other and you. SigMail can be used to communicate and send all types of personal health information (PHI) from healthcare provider to provider to patient, in a safe and secure fashion on your desktop computer, phone or tablet.

Remember that secure messaging is not for urgent or immediate life-threatening matters. Your physician's office will have a policy about when messages will be reviewed, and response times.

### STEP 1:

Your physician's office will create an account for you, and give you an invitation access code. If you have a healthcard from a Canadian province or territory, your access code will be the last 6 numbers of your healthcard. If you don't have a Canadian health card, your physician's office will give you a 6 letter code that you will require to setup your account

#### STEP 2:

You will receive an email from noreply@sigmail.ca with the subject, "SigMail <clinic name> has invited you to join the secure messaging platform" inviting you to join, click the [Register Now] tab. A complete user guide is available via the link. If you haven't received this email, check your spam folder.

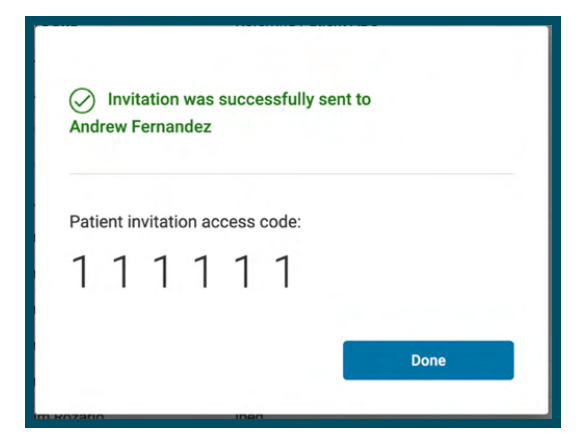

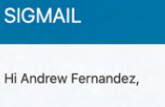

Your clinic SigMail Demo Clinic has invited you to get access to the SigMail platform. This platform will allow you to perform end-to-end encrypted messaging with your care provider and circle of care in a simple and secure way.

To register ACCESS CODE is the last 6 numbers of your health card

For self-paid/out-of-country - call your clinic for ACCESS CODE

Your ACCESS CODE expires in 7 days

Before you start communicating with your provider through SigMail, you must complete your registration.

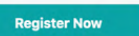

User Guide: Please click to access user guide

For any support issue email support@sigmahealthtech.com. We would love to get your feedback about the SigMail secure messaging system to make it even better! Please click to give your feedback

Thank you, SigMail Team

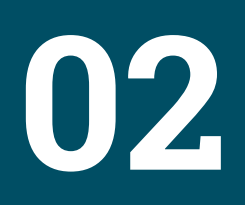

## **Getting Started with SigMail**

#### STEP 3:

Enter the patient invitation access code, and then a username which will be used for login purposes only. For ease, we suggest that you use your email address as a username. Enter a password- at least 12 characters long. Remember to keep both the username and password securely as they are used to safeguard your account.

| Create your SigMail                                                                             | Step 1 of 2                                                                                          |     |  |
|-------------------------------------------------------------------------------------------------|----------------------------------------------------------------------------------------------------|-----|--|
| account                                                                                         | 111111                                                                                               |     |  |
|                                                                                                 | Username                                                                                             |     |  |
| Please create your username and password which<br>you can remember. This will be used to access | fernandez@sympatico.ca                                                                               | ٢   |  |
| SigMail next generation secure encrypted email.                                                 | Password                                                                                             |     |  |
|                                                                                                 |                                                                                                    | S.  |  |
|                                                                                                 | - Confirm password                                                                                   |     |  |
| ( ° =                                                                                           |                                                                                                    | B   |  |
|                                                                                                 | Your password needs to                                                                               |     |  |
|                                                                                                 | Include both lower and upper case characters.                                                        |     |  |
|                                                                                                 | <ul> <li>Include at least one number and symbol.</li> <li>Be at least 12 characters long.</li> </ul> |     |  |
|                                                                                                 |                                                                                                    |     |  |
|                                                                                                 | <ul> <li>Be no more usan ov characters in len</li> </ul>                                             | gu. |  |
|                                                                                                 | Continue                                                                                             |     |  |

#### STEP 4:

Answer the security questions. As this is a secondary safeguard to allow a forgotten password to be reset, it is vital that you record these safely. You can click on the [eye] icon to see the text that you are entering. If you forget your password, you must know the answers to the security questions otherwise you will not be able to access your account. Given the highly secured nature of the system, we do not have the ability to provide access to the system without your password or answers to the security questions. Then read the CMPA consent to communicate via secure messaging, click the consent box, and click [Create accountl.

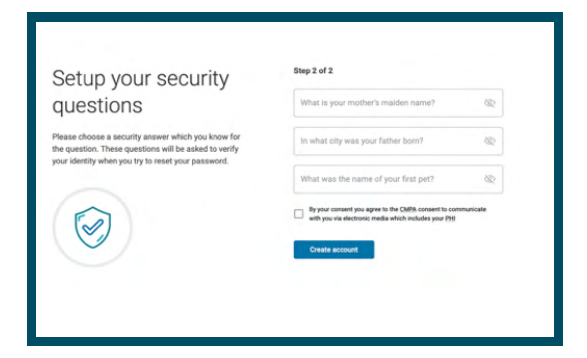

## **Getting Started with SigMail**

### STEP 5:

Click the [Continue] tab and you will be directed to the sign in screen at www.sigmail.ca

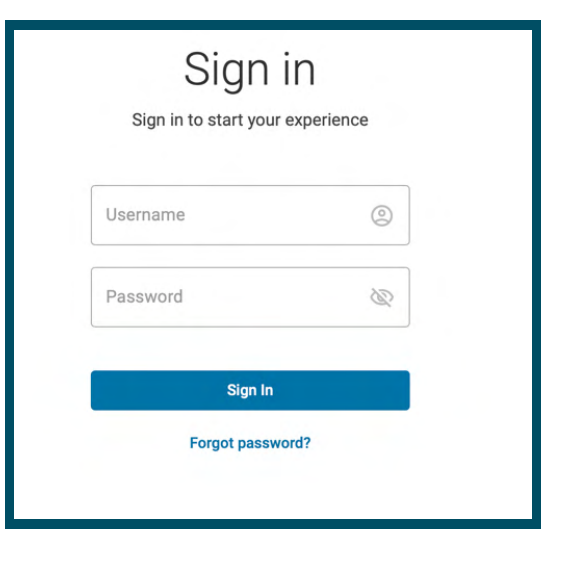

### STEP 6:

This is the landing page you will see after login:

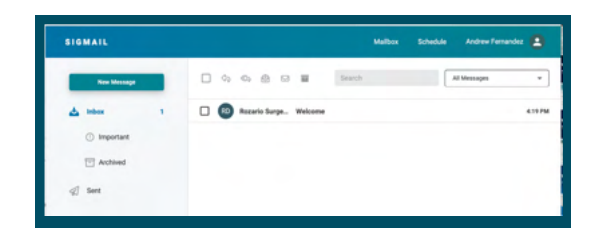

## **STEP 7**:

Double click on the Welcome email, and you can now securely message the clinic by clicking on the reply icon. Your messages will go the clinic shared inbox for the physician and her office staff to review and respond.

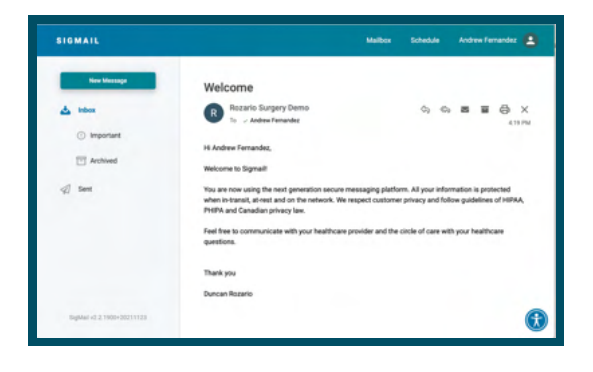

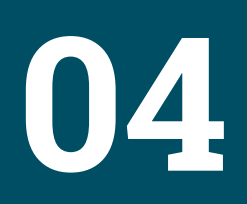

## **Getting Started with SigMail**

#### STEP 8:

Video meetings are also fully supported. If your care provider arranges a video consultation with you, a message with the details will arrive in your inbox. Click the [Accept] box and then select the [I consent to a video meeting] button

| SIGNAIL                              | Matter                                                                           | Schedule | Andrew Fernandez |
|--------------------------------------|----------------------------------------------------------------------------------|----------|------------------|
| New Wessage<br>index<br>() Important | Review post-operative condition and pathology  Duc a Reserve  Low Andrew Females |          | ■ ■ ③ ×<br>-:>=> |
| T Anthived                           | Event Details<br>But data and time:<br>2021-1-22.44.944                          |          |                  |
|                                      | End date and time<br>2021-11-22, 513-PM<br>Duration:<br>20 minutes               |          |                  |
|                                      | Morie<br>El Duncon Rotario<br>Personyllion                                       |          |                  |
| BigMel-0.2.1908-20211123             |                                                                                  |          | (                |

#### Video meeting

Please choose one of the options below indicating your consent to a video meeting with your healthcare service provider:

O I consent to a video meeting.

I do not consent to a video meeting.

NOTE: If you don't provide your consent, you can still join the meeting but as an audio only call. For a video meeting, please make sure you have a functional camera on your device. Also, make sure that your browser's permission settings allow SigMail to access your camera and microphone.

Please refer to SigMail's Privacy Policy in case you have any questions or concerns.

Cancel

Proceed

## STEP 9:

You can then join the video call at the scheduled time. In addition, by selecting the [Schedule] tab at the top of the screen you can select details about upcoming video calls. Once on a video call, you have the option to disable video, audio, or leave the call.

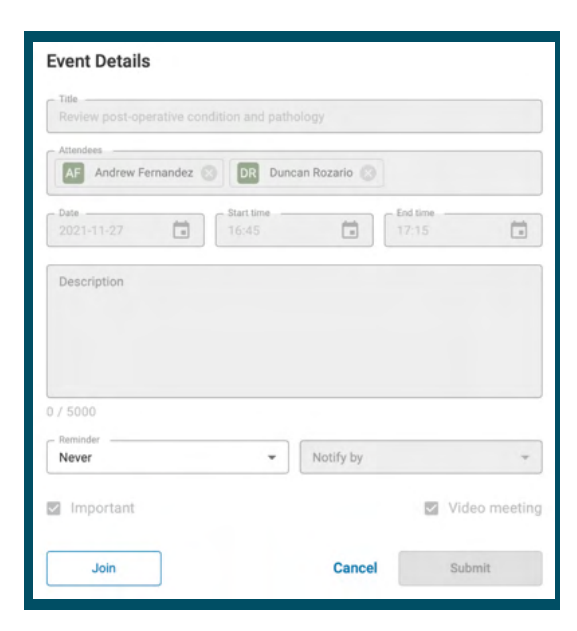

## **Getting Started with SigMail**

### **STEP 10**:

Clicking on your name allows access to settings under [My Account]

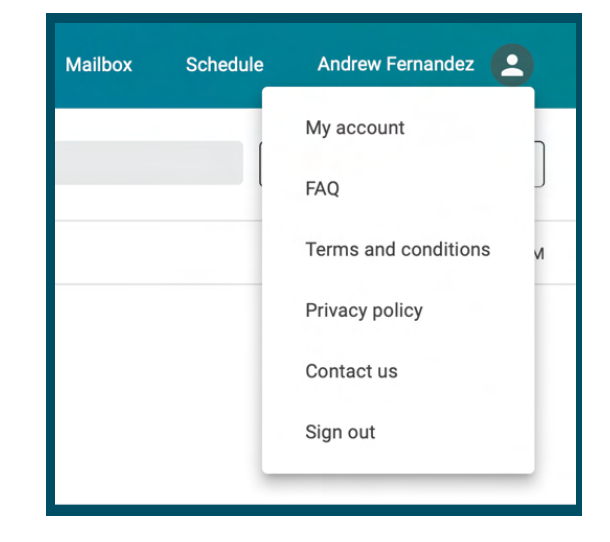

### **STEP 11:**

The Security tab allows you to enable 2 factor authentication (2FA), change passwords and security questions. The username and password needs to be entered to change any of these settings. 2FA options include sending the 7 digit code to- SMS text message, or your external email address.

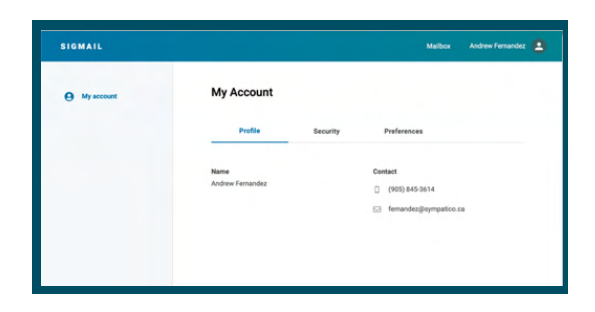

| Choose preferred meth                                          | od                                                 |                     |
|----------------------------------------------------------------|----------------------------------------------------|---------------------|
| SigMail will send a secure no<br>your second factor during 2-3 | tification to you via Text m<br>Step Verification. | nessage or Email as |
| How would you like to get yo                                   | ur verification code?                              |                     |
| <ul> <li>Text message</li> </ul>                               |                                                    |                     |
| Email                                                          |                                                    |                     |
|                                                                |                                                    |                     |
|                                                                | Connet                                             | Castleus            |

## **Getting Started with SigMail**

## **STEP 12**:

The Preferences Tab allows you to change whether you want your external email to receive notification of a message in your SigMail inbox, and to change your message signature

| SIGMAIL    |                                                                                                    | Mailbox Andrew Fernandez 🙎 |
|------------|----------------------------------------------------------------------------------------------------|----------------------------|
| My account | My Account                                                                                                    |                            |
|            | Profile Security                                                                                                    | Preferences                |
|            | Ensal rotification (inbest)<br>Choose whether or not to be notified by<br>email when you receive a new SigMail<br>message in your Inbox folder. |                            |
|            | Message signature Edit<br>Create or modify a personalized signature<br>which is automatically added to all outgoing<br>messages.                |                            |
|            | Save                                                                                                    |                            |

If you have problems with the system that your physician's office are not able to resolve, you can email us at **support@sigmahealthtech.com** via your external email.